## Kuidas reserveerida raamatuid URRAM-is

Selleks, et reserveerida raamatuid, logige sisse kas parooliga, ID-kaardi, Smart-ID või Mobiil-IDga lugejaportaali URRAM **www.lugeja.ee** 

| Avaleh | Logi sisse bi soord<br>plendada, reservenda või<br>muta andmid oma kontol |                                           | Urram: Siser<br>TARA Parco<br>Sisme kautude<br>D-baart / Mobil<br>With the sister<br>Otsing Pohjaik otsing A<br>Citsiona<br>Vendre reametukogu | ne ?                           | d<br>• Q                                      | 57         | ENG RUS |
|--------|---------------------------------------------------------------------------|-------------------------------------------|----------------------------------------------------------------------------------------------------|--------------------------------|-----------------------------------------------|------------|---------|
| 1.     | Vali menü                                                                 | ü real TEAV<br>EAVIKUD ARTI<br>Otsing Põh | IKUD<br>- avanek<br>KLID RAAMATUKO<br>jalik otsing Autor                                                                                       | b OTSINGU vaad                 | e<br>Sarjad Edetabelid                        |            |         |
|        |                                                                           | Q Otsisõna<br>Vändra raamatu              | kogu                                                                                                    |                                |                                               | • Q        |         |
| 2.     | Sisesta ots<br>raamatuko                                                  | singu kasti al<br>ogu nimele, i           | l olevale reale o<br>nt Vändra raam                                                                                                    | oma soovitud ra<br>natukogu    | amatukogu nimi nii                            | ng kliki   |         |
| 3.     | Otsingu ka<br>selle pealk                                                 | asti kirjuta so<br>kirjaga seotu          | ovitud raamat<br>d raamatute pe                                                                                                    | u nime (näit Sips<br>ealkirjad | ik), vajuta 🔍 – a                             | avanevad   | l kõik  |
| 4.     | Leidnud so<br><b>"Loe lähe</b>                                            | obiva raama<br><b>malt"</b>               | tu, mida soovit                                                                                                    | e reserveerida v               | õi järjekorda panna                           | , klikkige | esmalt  |
|        |                                                                           |                                           |                                                                                                    | Sipsile                        | Raud, Eno<br><mark>Sipsik : [j</mark><br>1969 | utustus] , | /       |

Loe lähemalt!

5. seejärel vajuta

| Sipsik · [iutustus]                     | /                       |   |            |  |  |
|-----------------------------------------|-------------------------|---|------------|--|--|
| Sipsik : [Jacastas]                     | /                       |   |            |  |  |
| UDK:                                    |                         |   |            |  |  |
| 821.511.113-93 udkrb                    |                         |   |            |  |  |
| Autor:                                  |                         |   |            |  |  |
| Raud, Eno                               |                         |   |            |  |  |
| Pealkiri:                               |                         |   |            |  |  |
| Sipsik : [jutustus] / Eno Raud ; [illus | treerinud Edgar Valter] |   |            |  |  |
| Editsiooniand med:                      | Editsiooniandmed:       |   |            |  |  |
| [2. tr.]                                |                         |   |            |  |  |
| Ilmumisandmed:                          |                         |   |            |  |  |
| [Tallinn Eesti Raamat, 1969 (Tallinn    | : Oktoober)             |   |            |  |  |
| Kirjeldus:                              |                         |   |            |  |  |
| 49 lk. : ill. ; 14x21 cm                |                         |   |            |  |  |
| Märksõnad:                              |                         |   |            |  |  |
| jutustused                              |                         |   |            |  |  |
| eesti                                   |                         |   |            |  |  |
| lastekirjandus                          |                         |   |            |  |  |
| 12. klass                               |                         |   |            |  |  |
| Täiendandmed:                           |                         |   |            |  |  |
| Valter, Edgar, 1929-2006 illustreerii   | а                       |   |            |  |  |
| ,                                       |                         | - |            |  |  |
| Tutvustus                               | Leidumus                |   | Reserveeri |  |  |

6. Selleks et teada saada, kas raamat ka reaalselt on raamatukogus kohal olemas, vali realt: Tutvustus, Leidumus, Reserveeri – **"leidumus"** 

Reserveeri

Sealt näed, kas raamat on kohal või väljalaenutatud. Kui raamat on välja laenutatud, on "kohal" all 0, kui on kohal siis on "kohal" all 1

7. Reserveeringu õnnestumisest annab teada kollase põhjaga teade **"Reserveering** õnnestus"

| Tutvustus                     |                        | Leidumus                 |                   | Reserveeri   |       |  |
|-------------------------------|------------------------|--------------------------|-------------------|--------------|-------|--|
|                               | Reservee               | ring õnnestus. <u>Re</u> | <u>serveering</u> | <u>ud</u>    |       |  |
| Osakond                       |                        | Eksemplare               | Kohal             | Tegevus      | Каррі |  |
| Ð                             | Varbla haruraamatukogu | 1                        | 1                 | Esimene vaba |       |  |
| ŧ                             | Pärnu Keskraamatukogu  | 2                        | 2                 | Esimene vaba |       |  |
|                               | Vändra raamatukogu     | 1                        | 1                 | Esimene vaba |       |  |
| lasteosakond Kohal Reserveeri |                        |                          |                   |              |       |  |

8. Reserveeringut on võimalik ka ise tühistada.

Selleks vajuta üleval vasakus servas olevale enda nimele, järgmiseks vali minu konto. Avaneb leht reaga: Laenutused, Reserveeringud, Järjekorrad, Varasemad – vali **"reserveeringud"** 

|          |         | 0       |      |       |           |
|----------|---------|---------|------|-------|-----------|
| Teksti k | õige al | lumisel | real | kliki | "tühista" |

| Avaleht nimi i • |                                                                        |
|------------------|------------------------------------------------------------------------|
|                  |                                                                        |
|                  | Nimi                                                                   |
|                  | Laenutused Reserveeringud (1) Järjekorrad (0) Varasemad                |
|                  | Vändra raamatukogu                                                     |
|                  | Sorteeri: Pealkiri   Autor   <u>Reserveeringu aeg</u><br>Raud, Eno     |
|                  | Sipsik : [jutustus] /<br>Raamatukogu: Vändra raamatukogu, lasteosakond |
|                  | Reserveeringu aeg: 21.09.2021                                          |
|                  | Tegevi <mark>s</mark> : Tühista                                        |

## Head kasutamist!